## **TIRADENTES CARREIRAS**

## Assinatura no documento físico

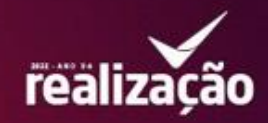

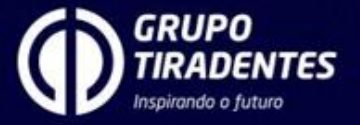

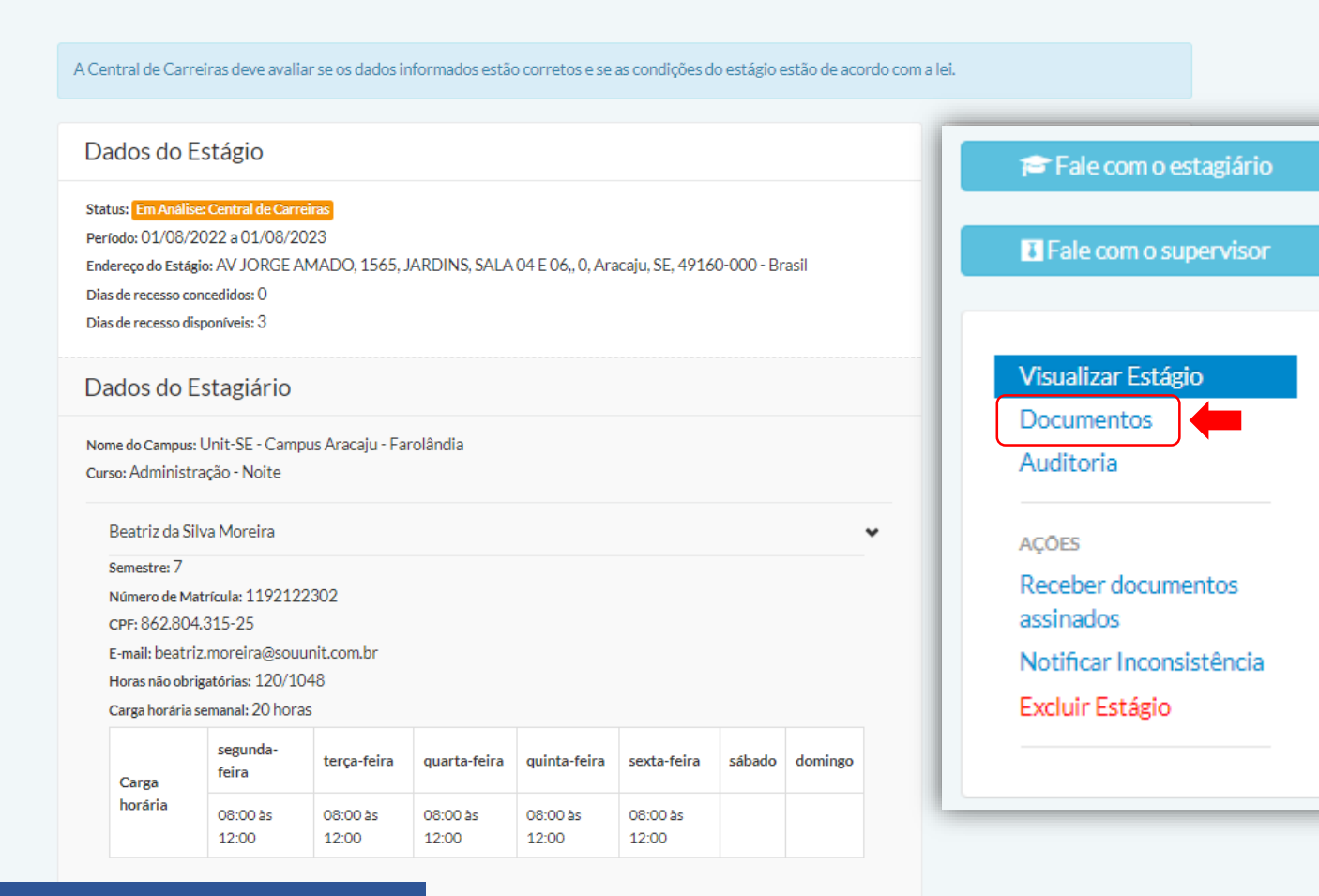

 Caso você esteja com o documento físico, terá de anexar na aba documentos para que a central de carreiras analise as informações, assine o documento e envie novamente assinado. < Documentos

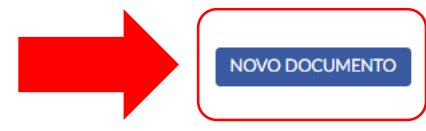

## Documentos do Estágio

Termo de Compromisso de Estágio 12/09/22

📥 Baixar 🛛 🔚 Histórico

NOVO DOCUMENTO

- Clique na caixa azul chamada **NOVO DOCUMENTO** para adicionar o **PDF** do termo de compromisso que você acabou de cadastrar.
- Esse documento será analisado, assinado e enviado para você, ficando disponível nesta mesma aba documentação.

| Arraste os arquivos aqui<br>OU<br>ELECIONE OS ARQUIVOS<br>Jumanto maximo de cada arquivo: 10 mb<br>ionar novo documento<br>Ionar novo documento<br>Interior a arquivos aqui<br>OU<br>ELECIONE OS ARQUIVOS<br>Arraste os arquivos aqui<br>OU<br>ELECIONE OS ARQUIVOS<br>Turto de Compromisso de Estágio<br>12/09/22<br>Baixar III Histórico<br>Interior adade arquiros 10 mb                                                                                                    |                                   |                                                                                                    |
|----------------------------------------------------------------------------------------------------|-----------------------------------|----------------------------------------------------------------------------------------------------|
| Arraste os arquivos aqui<br>OU<br>SELECIONE OS ARQUIVOS<br>Immanho maximo de cada arquive: 10 mb<br>ionar novo documento<br>Ionar novo documento<br>Interno de Compromisso de Estágio<br>12/09/22<br>Arraste os arquivos aqui<br>OU<br>SELECIONE OS ARQUIVOS<br>Termo de Compromisso de Estágio<br>12/09/22<br>Baixar III Histórico<br>Anexos                                                                                                    |                                   |                                                                                                    |
| SELECIONE OS ARQUIVOS<br>tamanho máximo de cada arquivo: 10 mb<br>ionar novo documento<br>ionar novo documento                                                                                                    | Arraste os arquivos<br>ou         | aqui                                                                                                    |
| ionar novo documento × 3. Documentos do Estágio<br>Lipica<br>Arraste os arquivos aqui<br>OU<br>ELECIONE OS ARQUIVOS<br>Tamanto máximo de cada arquivo: 10 mb                                                                                                    | SELECIONE OS ARQUIVOS             | s                                                                                                    |
| ionar novo documento X 3. Documentos do Estágio<br>Leconor aqui<br>Du<br>LECEDINE OS ARQUIVOS<br>Tamanho máximo de cada arquivo: 10 mb                                                                                                    | Tamanho máximo de cada arquivo: 1 | o mb                                                                                                    |
| ionar novo documento x S. Documentos do Estágio<br>Documentos do Estágio<br>12/09/22<br>▲ Baixar  Histórico<br>Lamanho máximo de cada arguivo: 10 mb                                                                                                    |                                   |                                                                                                    |
| Image: Constraint of the second second                                                                                                    |                                   |                                                                                                    |
| L2/09/22<br>L2/09/22<br>L2/0 | Adicionar novo documento          | × 3. Documentos do Estágio                                                                                                    |
| Arraste os arquivos aqui<br>OU<br>SELECIONE OS ARQUIVOS<br>Tamanho máximo de cada arquivo: 10 mb<br>Anexos                                                                                                    | Adicionar novo documento          | × 3. Documentos do Estágio                                                                                                    |
| SELECIONE OS ARQUIVOS     Tamanho máximo de cada arquivo: 10 mb                                                                                                    | Adicionar novo documento          | × S. Documentos do Estágio<br>Termo de Compromisso de Estágio<br>12/09/22<br>★ Baixar ≔ Histórico                                            |
|                                                                                                    | Adicionar novo documento          | ×     S     Documentos do Estágio       Termo de Compromisso de Estágio     12/09/22       ▲ Baixar := Histórico                             |
| veguivo Nome Tipo                                                                                                    | Adicionar novo documento          | × 3. Documentos do Estágio<br>Termo de Compromisso de Estágio<br>12/09/22<br>▲ Baixar III Histórico                                          |
| TUTORIAL - CURRICULO 2022.pdf                                                                                                    | Adicionar novo documento          | ×       3 •       Documentos do Estágio         Termo de Compromisso de Estágio       12/09/22         ▲ Baixar III Histórico         Anexos |
|                                                                                                    | Adicionar novo documento          | × 3. Documentos do Estágio<br>Termo de Compromisso de Esta<br>12/09/22<br>& Baixar III Histórico                                             |

1. Esta será a primeira caixa a aparecer após clicar em **NOVO DOCUMENTO**. Clique em **SELECIONE OS ARQUIVOS**.

 Após selecionar e carregar o arquivo clique em SALVAR para que o PDF seja enviado para a central de carreiras.

3. O seu documento deverá aparecer em uma caixa com o nome **ANEXOS**, conforme figura 3.

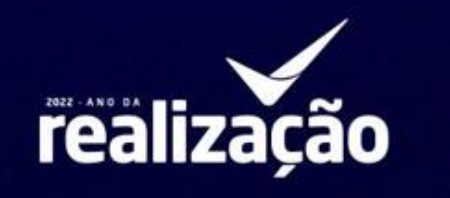

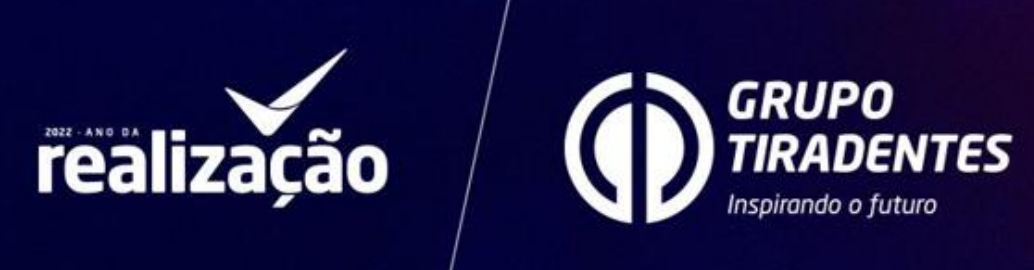